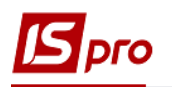

## Создание приказа для группы сотрудников на примере присвоения звания

Создание приказов для группы сотрудников производится в подсистеме Управление персоналом/Учет кадров в группе модулей Картотека в модуле Приказы.

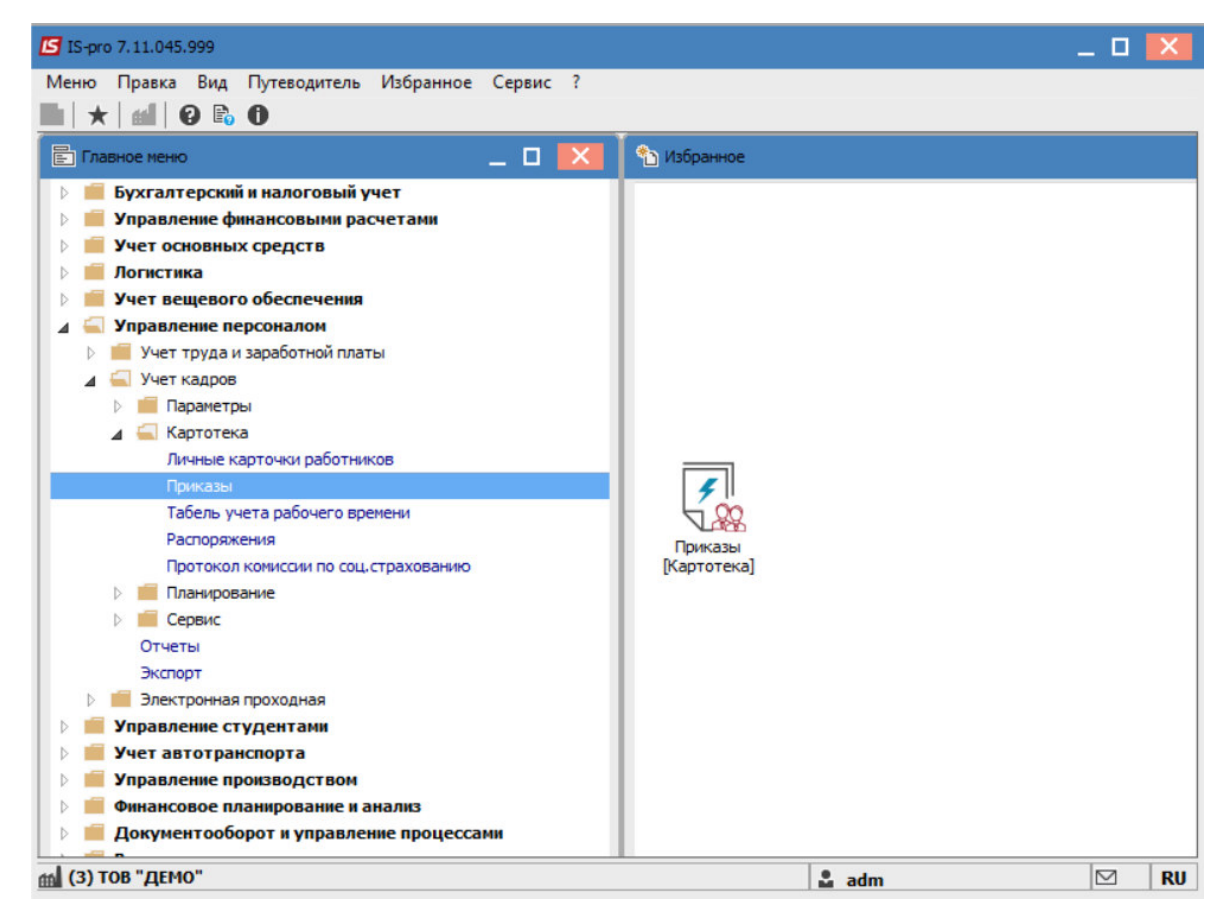

Для создания приказа необходимо сделать следующее в окне Реестр приказов:

- в поле Период выбрать текущий месяц или весь год.
- в поле Статус выбрать конкретный статус или Все.
- в поле Журнал выбрать нужный журнал. Если журналы в системе не созданы, все документы создаются в журнале Документы без журнала.

**ВНИМАНИЕ!** Вид журнала Все журналы используются только для просмотра. Создавать приказы в журнале невозможно.

С левой стороны окна реестра приказов выбрать вид приказа. В нашем случае это группа Общие.

Курсор установить в табличной части окна. По пункту меню **Реестр/Создать** приказ или по клавише **Insert** создать приказ.

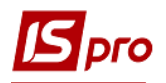

В открывшемся окне Выбор вида приказа выбрать необходимый вид приказа, например, О присвоении звания и нажать кнопку ОК.

| ee  | стр Правка Вид Отчеты Сер | овис  | ?                                               |       |    |   |
|-----|---------------------------|-------|-------------------------------------------------|-------|----|---|
| Ъ   | 0 b 🖩 b b 🖷 🖉 🖊           | T     |                                                 |       |    |   |
|     |                           | -     |                                                 |       | _  | _ |
| Nep | иод: Февраль'22 💌 🔹 🕨     | Ста   | атус: Все 👻 Журнал: 🕛 Документы б               | e3: 🔻 |    |   |
| Ви  | лы приказов               |       | 🖪 Выбор вида приказа 📃 🔳                        | ×     |    | / |
|     | Bce                       |       |                                                 |       | ен |   |
|     | Общие                     |       | Попередження про заплановану вакансію           | ^     | ен | - |
|     | Персональные              |       | Призначення індивідуального табелювання         | _     |    | - |
|     | Поступление               |       | Призначення постійного утримання                |       | ен | - |
| ×   | Назначение, перемещение   |       | Призначення/переміщення                         |       |    | - |
|     | Назначение надбавки       |       | Прийом на роботу (табличний друк)               |       | ен | - |
|     | Премирование              |       | Прийом на роботу (текстовий друк)               |       | ен |   |
| >   | Отпуск                    |       | Присвоение звания                               |       | ен | - |
|     | Командирование            | i i i | Про відпустки (табличний друк)                  |       |    |   |
|     | Поошрение                 |       | Про відпустки (текстовий друк)                  |       |    |   |
|     | Взыскание                 |       | Про відрядження                                 | _     |    |   |
|     | Присвоение научного зван  | Вид   | Про надбавки                                    |       |    |   |
|     | Изменение фамилии         | <     | Про підсумований облік робочого часу            |       |    | > |
|     | Увольнение                | CT.   | Про преміювання                                 |       |    |   |
|     | Снятие надбавки           |       | Про присвоення рангу держслужбовцям             |       |    |   |
|     | Назначение стажа          |       | Про присвоення чину                             |       |    |   |
|     | Произвольные              |       | Про стягнення                                   |       | -  | - |
|     | Отмена/Изменение          |       | Продовження терміну перебування на держ. службі |       |    |   |
|     | Стажирование/практика     |       | Скасування наказу                               |       |    |   |
| ş   | Инливилуальное табелир    |       | Стажування / практика                           |       |    |   |
|     | Временное исполнение об   |       | Тимчасове виконання обов'язків                  |       |    |   |
| >   | Суммированный учет        | B     |                                                 |       |    | ~ |
|     | Компенсация переработки   | <     | Строк: 42                                       | ~     | >  |   |
|     |                           |       | OK Ome                                          | _     |    |   |

Открывается окно Создание приказа. Заполнить необходимые реквизиты:

- Номер проекта.
- Дата регистрации.
- Дата ввода в действие.

Из справочника по клавише **F3** выбрать соответствующего подписчика в полях (при отсутствии настройки данные поля могут оставаться пустыми):

- Внес проект.
- Согласовано.
- Утверждено.

При необходимости для корректного отображения печатных форм указать Заголовок приказа.

По клавише F3 из предложенного списка выбрать:

- Преамбула.
- Основание.

При необходимости по кнопке **Изменить**, прописать данные вручную. Нажать кнопку **ОК**.

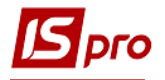

**ВНИМАНИЕ!** Подписи, используемые в приказе, настраиваются в штатном расписании для соответствующей штатной позиции, например, руководителя и главного бухгалтера.

| 🖸 Создание приказа: Пр     | исвоение звания   |                   |            |  |    | _ 🗆 🗙    |  |  |
|----------------------------|-------------------|-------------------|------------|--|----|----------|--|--|
| Приказ Правка Вид Сервис ? |                   |                   |            |  |    |          |  |  |
|                            | 0                 |                   |            |  |    |          |  |  |
| Номер проекта:             | 1221              | Дата регистрации: | 01/02/2022 |  |    |          |  |  |
| Дата ввода в действие:     | 01/02/2022        |                   |            |  |    |          |  |  |
| Утверждено:                |                   |                   |            |  |    | •        |  |  |
| Внёс проект:               |                   |                   |            |  |    | •        |  |  |
| Согласовано:               |                   |                   |            |  |    | -        |  |  |
| Заголовок:                 | Присвоение звания |                   |            |  |    |          |  |  |
| Преамбула:                 |                   |                   |            |  | -  | Изменить |  |  |
| Основание:                 |                   |                   |            |  | *  | Изменить |  |  |
|                            |                   |                   |            |  | OK | Отмена   |  |  |
|                            |                   |                   |            |  |    |          |  |  |

Далее производится создание операции.

В реестре приказов курсор установить на проект созданного приказа. Создается операция по пункту меню Реестр/Создать групповую операцию.

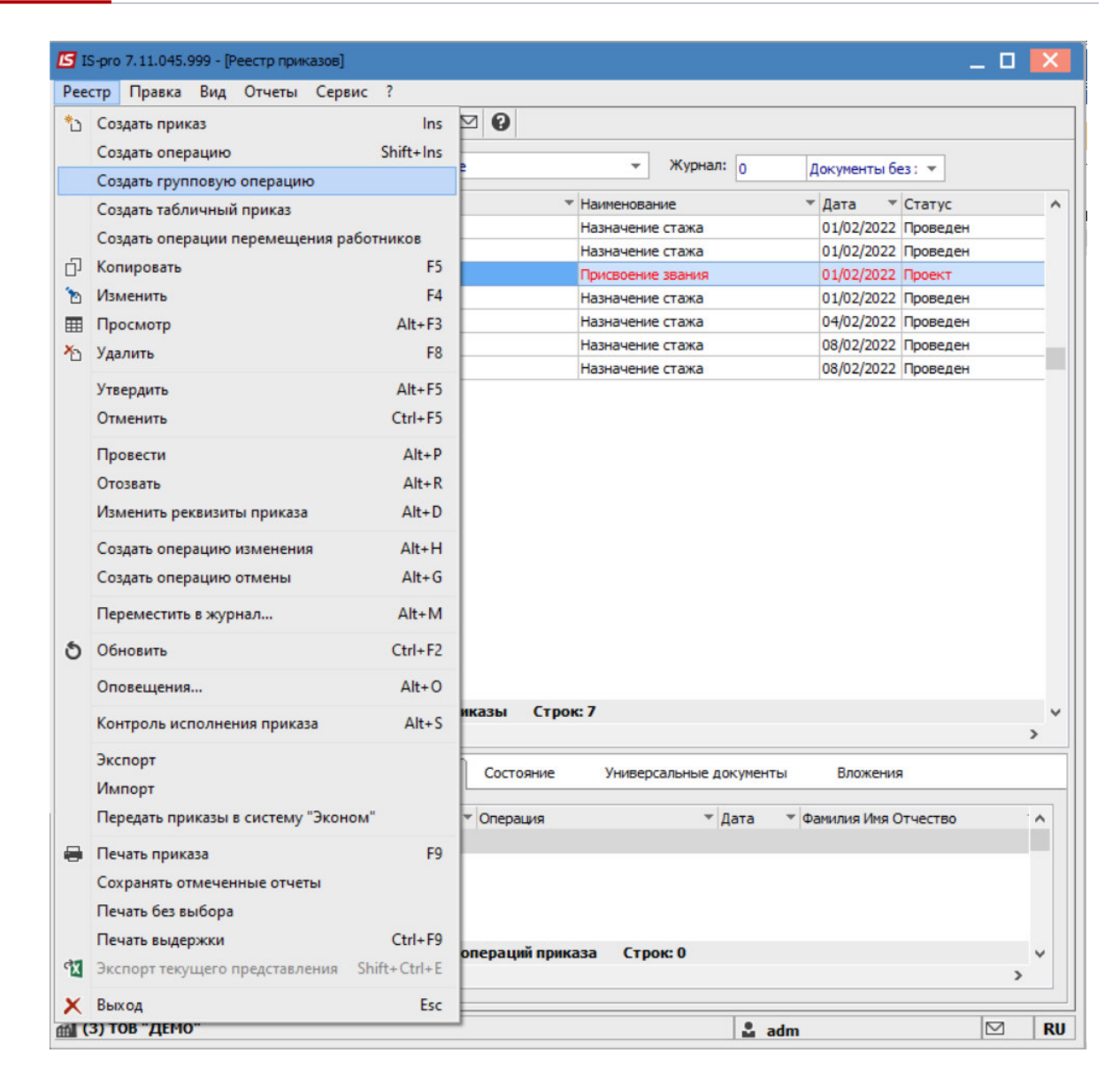

Открывается окно создания операции.

Перейти на вкладку Операция и заполнить соответствующие поля.

В нашем приказе в поле Специальное звание выбрать один из вариантов:

- Присвоить
- Подтвердить
- Не присваивать

В приказах других типов заполнять поля операции в соответствии с содержанием операции.

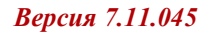

| Работники Опе       | рация    |           |  |
|---------------------|----------|-----------|--|
| ата назначения:     | 01/02/20 | 22        |  |
| Специальное звание: | 1        | Присвоить |  |
| вание:              | 6        | лейтенант |  |
| аголовок:           | Тест     |           |  |
| Основание:          | Наказ    |           |  |
|                     |          |           |  |

## Перейти на вкладку Работники

|                         | : Присво | рение звания         |          |               |   | _ 🗆       | > |
|-------------------------|----------|----------------------|----------|---------------|---|-----------|---|
| перация Правка          | ?        |                      |          |               |   |           |   |
| X P 🎾 😡                 |          |                      |          |               |   |           |   |
| Работники Оп            | терация  | 0                    |          |               |   |           |   |
| № карточки              | Ŧ        | Фамилия Имя Отчество | •        | Подразделение | Ŧ | Должность | ^ |
|                         |          |                      |          |               |   |           |   |
|                         |          |                      |          |               |   |           |   |
|                         |          |                      |          |               |   |           |   |
| Вид: Список работ       | ников    | групповой операции   | Строк: 0 | 9             |   |           | ~ |
| Зид: Список работи<br>< | ников    | групповой операции   | Строк: 0 |               |   |           | > |

Выбрать пункт меню Операция/Добавить работников или нажать комбинацию клавиш Ctrl+S.

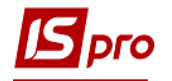

| ile  | рация Правка ?                    |        | _        |          |               |   |           |   |
|------|-----------------------------------|--------|----------|----------|---------------|---|-----------|---|
|      | Добавить работников               | Ctrl+S |          |          |               |   |           |   |
|      | Просмотр                          | F3     |          |          |               |   |           |   |
| 5    | Удалить                           | F8     |          |          |               |   |           |   |
| ľ    | Сохранить                         | F2     | Отчество | *        | Подразделение | Ŧ | Должность |   |
|      | Выбор вакансии                    |        | -        |          |               |   |           | - |
|      | Продвижение по службе             | Alt+G  |          |          |               |   |           |   |
|      |                                   |        |          |          |               |   |           |   |
|      | PLINGS                            | Ere    |          |          |               |   |           |   |
|      | PLINGS                            | Ere    |          |          |               |   |           |   |
|      | Выход                             | Esc    |          |          |               |   |           |   |
|      | Выход                             | Esc    |          |          |               |   |           |   |
|      | Выход                             | Esc    | ]        |          |               |   |           |   |
|      | Выход                             | Esc    | ]        |          |               |   |           |   |
|      | Выход                             | Esc    |          |          |               |   |           |   |
|      | Выход                             | Esc    |          | (TDOF )  |               |   |           |   |
| in c | Выход<br>д: Список работников гру | Esc    | операции | Строк: С | )             |   |           | > |

Для быстрого поиска необходимых работников перейти в пункт **Вид** и выбрать пункт **Навигатор подразделений.** 

| 🔄 Выбор работник                                                                                                   | ов            |                                                                                                    |                                                                                              |                                                                                                    | _ 🗆 💌                                                                                                    |
|----------------------------------------------------------------------------------------------------|---------------|----------------------------------------------------------------------------------------------------|----------------------------------------------------------------------------------------------|----------------------------------------------------------------------------------------------------|----------------------------------------------------------------------------------------------------|
| Реестр Правка                                                                                                    | Вид           | Сервис ?                                                                                                    |                                                                                              |                                                                                                    |                                                                                                    |
| ୦ ନ 🖩 🗗                                                                                                    |               | Виды реестра                                                                                                    | Alt+0                                                                                        |                                                                                                    |                                                                                                    |
| № карточки<br>0010<br>0011<br>0012<br>0012<br>0013<br>0014<br>0014<br>0015<br>0018<br>0018<br>0019<br>0020<br>0020 | ©]<br>₽•<br>▼ | Фиксированный поиск<br>Восстановить внешний вид<br>Скрыть колонку<br>Показать колонку<br>История просмотра<br>Сокращенная настройка<br>Сортировать по<br>Установить фильтр<br>Фильтр по текущему | Shift+F7<br>Shift+F2<br>Alt+Del<br>Shift+Home<br>Ctrl+5<br>Shift+F1<br>F12<br>F11<br>Alt+F11 | Подразделение<br>Навчально-науко<br>Навчально-науко<br>Навчально-науко<br>Навчально-науко<br>Навчально-науко<br>Факультет обліку<br>Факультет обліку<br>Факультет обліку<br>Кафелра бухгало | овий інстит<br>овий інстит<br>овий інстит<br>овий інстит<br>овий інстит<br>у, аналізу<br>у, аналізу<br>у, аналізу<br>у, аналізу<br>у, аналізу |
| 0022                                                                                                    |               | Работники/студенты                                                                                                    |                                                                                              | Кафедра бухгал                                                                                                    | герського                                                                                                    |
| 0024                                                                                                    |               | Навигатор подразделений                                                                                                    | Ctrl+F11                                                                                     | Кафедра бухгалт                                                                                                    | герського                                                                                                    |
| 0025<br>0026                                                                                                    |               | Включать подчиненные подразделен<br>Отображать код подразделения                                                                                                    | ия Ctrl+P                                                                                    | Кафедра бухгалт<br>Кафедра бухгалт<br>Кафедра бухгалт                                                                                                    | герського<br>герського<br>герського                                                                                                    |
| Вид: Рестр лич                                                                                                    | ных           | Отображать уволенных                                                                                                    | Alt+U                                                                                        |                                                                                                    |                                                                                                    |
| <                                                                                                    |               |                                                                                                    |                                                                                              |                                                                                                    | >                                                                                                    |
|                                                                                                    |               |                                                                                                    |                                                                                              | ОК                                                                                                    | Отмена                                                                                                    |

Отметить нужных сотрудников и нажать кнопку ОК.

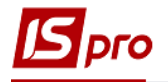

| Реестр Правка Вид Сервис ?<br>О Р Ш 🕞 Т 🗾 🖸 🛛                      | )   |                      |            |                     | . LJ 🧧     | ~ |
|--------------------------------------------------------------------|-----|----------------------|------------|---------------------|------------|---|
| Подразделения                                                      |     | № карточки 👻         | Табельн 🔻  | Фамилия Имя (       | Отчество   | ^ |
| <ul> <li>01 Ректорат</li> <li>0101 Секретаріат Вченої р</li> </ul> |     | 0010                 | 10         | 10 Заступна Наталія |            |   |
|                                                                    |     | 0011                 | 11         | Секретарний В       | Володимиј  |   |
| ▲ 0102 Навчально-наукові ін                                        |     | 0012                 | 12         | Вищий Іван Іва      | анович     |   |
| 👂 010201 Навчально-нау                                             |     | 0013                 | 13         | Категорний Єг       | ор Вініамі |   |
| 0103 Служби і відділи                                              |     | 0014                 | 14         | Другий Олег I       | ванович    | - |
|                                                                    |     | 0015                 | 15         | Безвістний Пет      | гро Олегс  |   |
|                                                                    |     | 0016                 | 16         | Провідний Ана       | толій Пет  |   |
|                                                                    | ☑   | 0017                 | 17         | Фахівний Вікто      | р Олекса   |   |
|                                                                    | Вид | ц: Реестр личных кар | точек Стро | ок: 8 Отмеч         | ено: 3     | ~ |
|                                                                    | <   |                      |            |                     | >          |   |
|                                                                    |     |                      |            | ОК                  | Отмена     |   |

Выбранные работники добавлены в приказ.

| 🛿 Создание операции: Присвоение звания 📃 🔲 🔀 |                               |                                |                 |   |  |  |  |
|----------------------------------------------|-------------------------------|--------------------------------|-----------------|---|--|--|--|
| Операция Правка ?                            |                               |                                |                 |   |  |  |  |
| ት 🗙 ዶ 🎾 😡                                    |                               |                                |                 |   |  |  |  |
| Работники Операция                           | I                             |                                |                 |   |  |  |  |
| № карточки 👻                                 | Фамилия Имя Отчество 🔹        | Подразделение 🔻                | Должность       | - |  |  |  |
| 0013                                         | Категорний Єгор Вініамінович  | Навчально-науковий інститут об | Методист        |   |  |  |  |
| 0016                                         | Провідний Анатолій Петрович   | Навчально-науковий інститут об | Провідний фахіє |   |  |  |  |
| 0017                                         | Фахівний Віктор Олександрович | Навчально-науковий інститут об | Фахівець        |   |  |  |  |
| Вид: Список работников                       | групповой операции Строк: 3   | 8                              |                 |   |  |  |  |
| <                                            |                               |                                | >               | _ |  |  |  |
|                                              |                               | OK                             | Отмена          |   |  |  |  |

Нажмите кнопку ОК. Приказ сформирован и находится в статусе проекта.

На закладке Операции отображается сформированная операция: О присвоении звания.

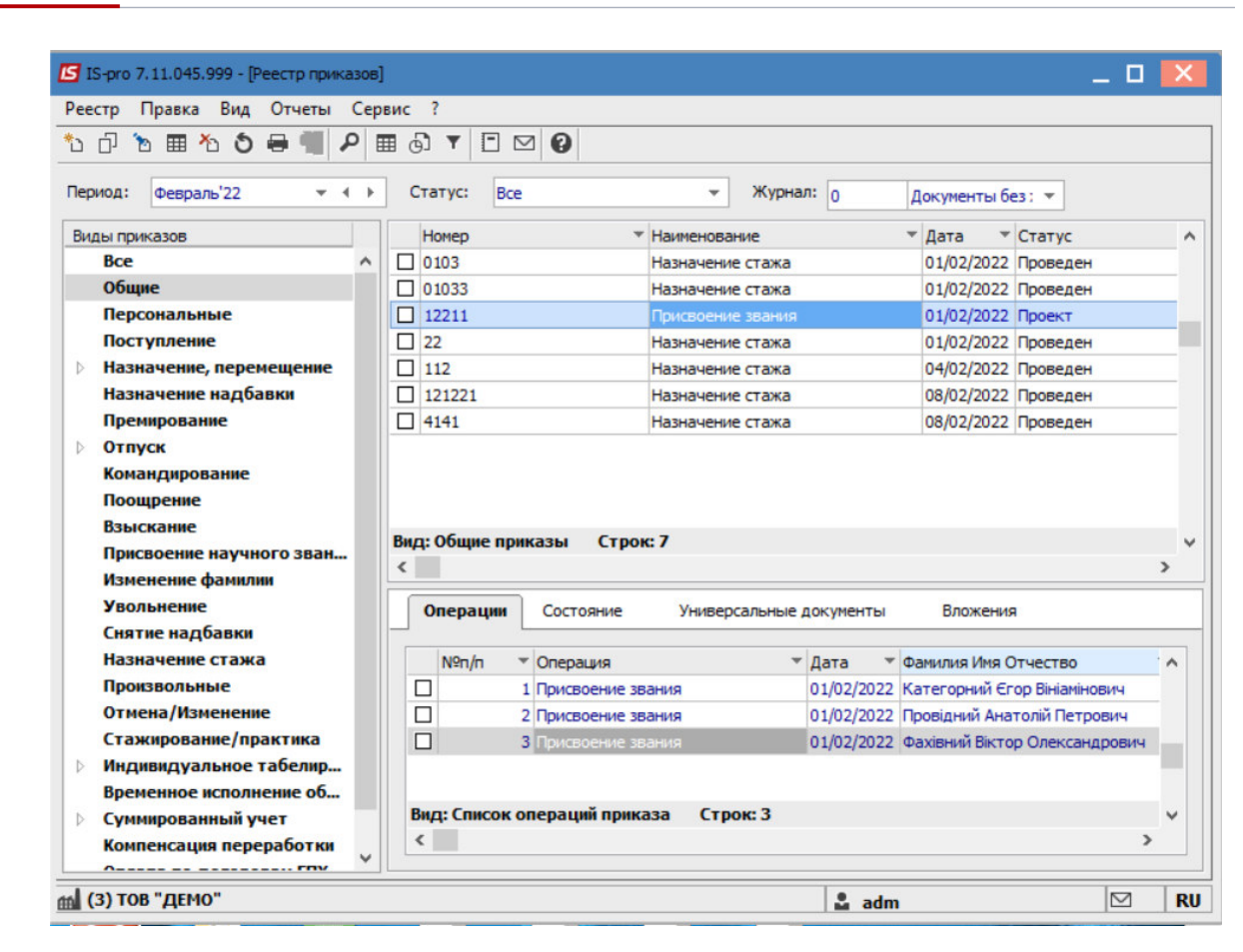

В реестре приказов курсор установить на проект созданного приказа.

Для дальнейшей работы по пункту меню **Реестр/Утвердить** или по комбинации клавиш **Alt+F5** провести утверждение приказа.

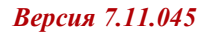

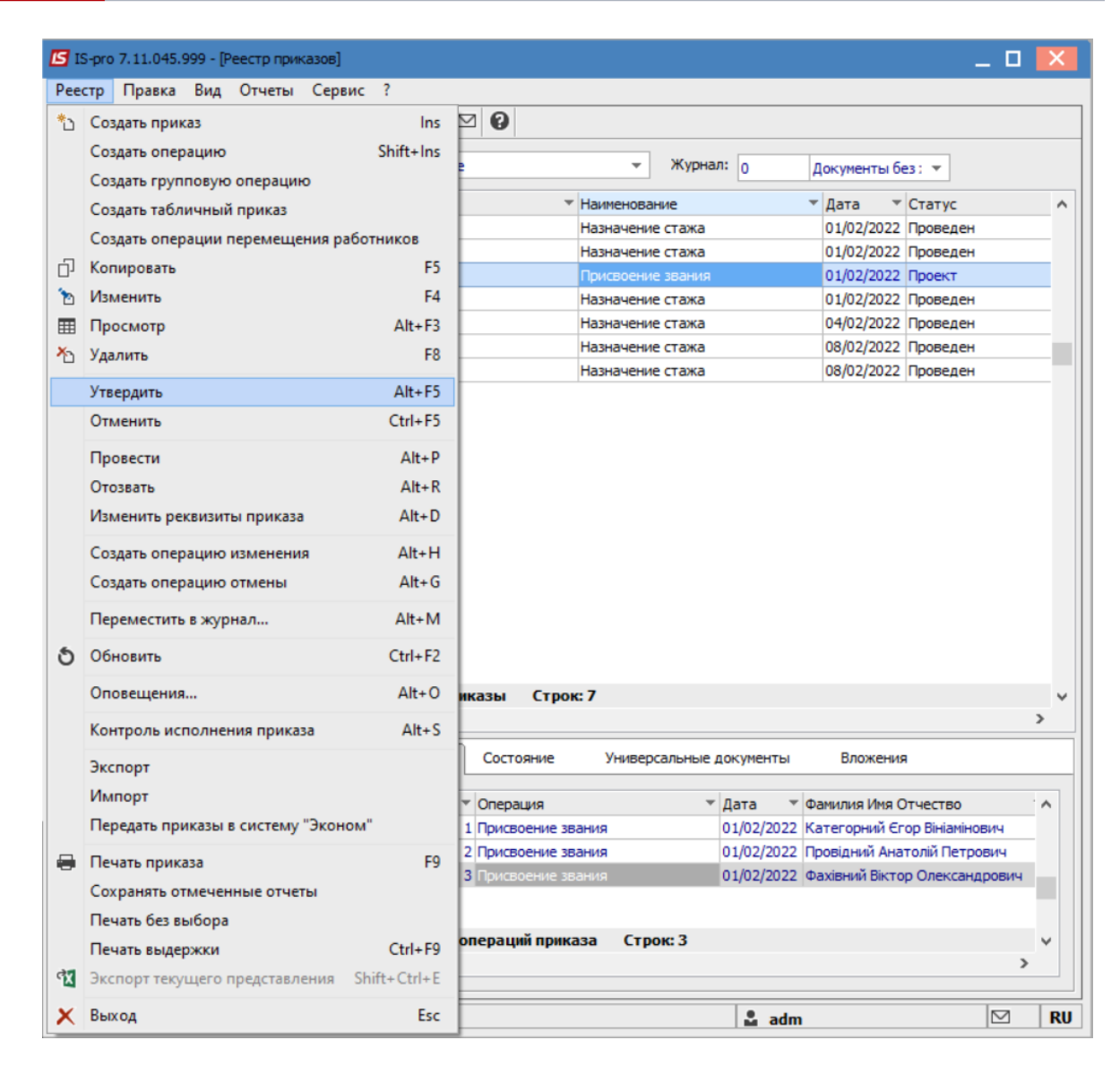

В открывшемся окне **Присвоение номера приказа** происходит указание номера и даты приказа и для сохранения нажать кнопку **ОК**.

**ВНИМАНИЕ!** В зависимости от настройки статус приказа может измениться с **Проекта** сразу на **Проведен** по пункту меню **Реестр/Провести**.

| Присвоен | ие номера приказ | y 🗙       |
|----------|------------------|-----------|
| Номер:   | 12211            |           |
| Дата:    | 01/02/2022       | <b>**</b> |
|          | ОК               | Отмена    |

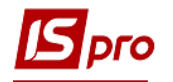

🖪 IS-pro 7.11.045.999 - [Реестр приказов] \_ 🗆 Реестр Правка Вид Отчеты Сервис ? ኄር) ኈ 🖩 ዀ ຽ 🖶 🖷 🔎 🖩 🗗 🕇 🖸 🥹 Период: Февраль'22 ▼ ◀ ▶ Статус: Все Журнал: 0 Документы без : 🔻 Виды приказов Номер Наименование т Дата т Статус ~ 0103 Bce ~ 01/02/2022 Проведен Назначение стажа Общие 01033 Назначение стажа 01/02/2022 Проведен 1221 Персональные 01/02/2022 Проект Присвоение звания Поступление 1221 Присвоение звания 01/02/2022 Проведен Назначение, перемещение 22 Назначение стажа 01/02/2022 Проведен Назначение надбавки 44 01/02/2022 Проведен Про преміювання Премирование 442 Присвоение звания 01/02/2022 Проведен • Отпуск 445 01/02/2022 Проект Про преміювання Командирование 112 Назначение стажа 04/02/2022 Проведен Поощрение 121221 08/02/2022 Проведен Назначение стажа Взыскание Вид: Реестр приказов Строк: 11 Присвоение научного зван... < > Изменение фамилии Увольнение Операции Состояние Универсальные документы Вложения Снятие надбавки Назначение стажа №n/п 🕆 Операция Дата Фамилия Имя Отчество ^ Произвольные 1 Присвоение звания 01/02/2022 Категорний Єгор Вініамінович Отмена/Изменение 01/02/2022 Провідний Анатолій Петрович 2 Присвоение звания Стажирование/практика 3 Присвоение зв 01/02/2022 Фахівний Віктор Олександрович Индивидуальное табелир... Временное исполнение об... Вид: Список операций приказа Строк: 3 Суммированный учет ~ < > Компенсация переработки A----- ------🚮 (3) ТОВ "ДЕМО"  $\square$ RU 🚨 adm

В реестре приказов статус приказа меняется на Проведен.

Остальные виды приказов для группы сотрудников формируются аналогично.